# Descrição da melhoria:

Este relatório foi desenvolvido para apresentar os valores de cobrança para cada escritório vinculado nos processos jurídicos.

# Configurações:

1) Cadastro de Escritórios

# Caminho: Módulo Jurídico >> Página Escritórios

| 🕻 nsor Dativo Eventos É                 | tica | e Disciplina GED Protocolo Secretaria Cao | lastros Fiscalização | o C  | omissões Jurídico | c       | ons 🕽 🕈 🍕 🖾 🐬 🔕 I     | •          |
|-----------------------------------------|------|-------------------------------------------|----------------------|------|-------------------|---------|-----------------------|------------|
| Pesquisar página 4                      | 4    | Funções 🔹 Visualizar 🧾 Todos              | ✓ Filtrar            |      |                   |         | 💎 Filtros Avançados ( | 🗿 Novo 🛛 🥩 |
| Processos                               |      | Escritório                                | % de Cobra           | ança | Inicio            |         | Final                 |            |
| Controlar prazo recurso                 |      |                                           | \$                   | ٥    | <b></b>           | <b></b> | <b>—</b>              | <b>.</b>   |
| Tipos de Processos                      |      |                                           |                      |      |                   |         |                       |            |
| Fases processuais                       |      |                                           |                      |      |                   |         |                       |            |
| Escritórios                             |      |                                           |                      |      |                   |         |                       |            |
| Tipos de assunto                        |      |                                           |                      |      |                   |         |                       |            |
| Comarcas                                |      |                                           |                      |      |                   |         |                       |            |
| Tipos de trâmites                       |      |                                           |                      |      |                   |         |                       |            |
| EmitirDocumento                         |      |                                           |                      |      |                   |         |                       |            |
| Relatório de Custas                     |      |                                           |                      |      |                   |         |                       |            |
| Relatório processos                     |      |                                           |                      |      |                   |         |                       |            |
| Relatórios de Custas<br>Processuais-OLD |      |                                           |                      |      |                   |         |                       |            |
| Relatório Dívida Ativa                  |      |                                           |                      |      |                   |         |                       |            |
| Relatórios                              |      |                                           |                      |      |                   |         |                       |            |

• Para cadastrar um escritório deve-se clicar no botão "Novo" localizado no canto superior direito da tela

| escritorios              |                                           |               |                                                                                                    |  |  |  |  |  |
|--------------------------|-------------------------------------------|---------------|----------------------------------------------------------------------------------------------------|--|--|--|--|--|
| Permite cadastrar/altera | ar informações de escritórios.            |               |                                                                                                    |  |  |  |  |  |
| 📑 Salvar 🗔 Salvar e F    | Fechar 🗔 Salvar e Novo 🗔                  | Fechar        | 🎲 Modo Design   🚔 Imprimir 👻 🖄 Log                                                                                         |  |  |  |  |  |
|                          | <ul> <li>Alterado via interfac</li> </ul> | e             |                                                                                                    |  |  |  |  |  |
| Geral                    | Escritório                                |               |                                                                                                    |  |  |  |  |  |
|                          | Alterado por                              |               |                                                                                                    |  |  |  |  |  |
|                          | Alterado em                               |               |                                                                                                    |  |  |  |  |  |
|                          | Criado em                                 |               |                                                                                                    |  |  |  |  |  |
|                          | Criado por                                |               |                                                                                                    |  |  |  |  |  |
|                          | % de Cobrança                             | •             | \$                                                                                                    |  |  |  |  |  |
|                          | Inicio                                    |               |                                                                                                    |  |  |  |  |  |
|                          | Final                                     | 31/12/2020    |                                                                                                    |  |  |  |  |  |
|                          | Alterado via interfac                     | e             |                                                                                                    |  |  |  |  |  |
|                          |                                           | Campo         | Euncionalidado                                                                                                    |  |  |  |  |  |
| l                        |                                           | Campo         | Fullciolidiludue                                                                                                    |  |  |  |  |  |
|                          | Escritório                                |               | Permite selecionar um cadastro de PJ e definir como escritório                                                             |  |  |  |  |  |
|                          | 9                                         | 6 de Cobrança | Permite definir a percentagem de cobrança do escritório em<br>processos judiciários                                        |  |  |  |  |  |
|                          |                                           | Início        | Permite definir a data inicial da vigência do escritório                                                                   |  |  |  |  |  |
|                          |                                           | Final         | Permite definir a data final da vigência do escritório. Por padrão, o sistema define o último dia do ano vigente para este |  |  |  |  |  |

campo

Após salvar deve ser exibido na listagem de escritórios, conforme exemplo abaixo:

| Deserves                                |       |                                          |        |              |                |       |                    |   |
|-----------------------------------------|-------|------------------------------------------|--------|--------------|----------------|-------|--------------------|---|
| Processos                               |       | Escritorio                               |        | % de Cobranç | a Inicio       | Fi    | nal                |   |
| Controlar prazo recurso                 |       |                                          |        | 0 0          |                |       |                    | - |
| Tipos de Processos                      |       |                                          |        | 5            | 0 01/01/2020   | 31    | /12/2020           |   |
| Fases processuais                       | -     |                                          |        | 3            | 0 01/01/2020   | 31    | /12/2020           |   |
| Escritórios                             |       | CLASSICA OF PROPERTY OF PERSONS , The OF |        | 2            | 0 01/01/2020   | 31    | /12/2020           |   |
| Tipos de assunto                        |       |                                          |        |              | ,,             |       | ,,                 |   |
| Comarcas                                |       |                                          |        |              |                |       |                    |   |
| Tipos de trâmites                       |       |                                          |        |              |                |       |                    |   |
| EmitirDocumento                         |       |                                          |        |              |                |       |                    |   |
| Relatório de Custas                     |       |                                          |        |              |                |       |                    |   |
| Relatório processos                     |       |                                          |        |              |                |       |                    |   |
| Relatórios de Custas<br>Processuais-OLD |       |                                          |        |              |                |       |                    |   |
| Relatório Dívida Ativa                  |       |                                          |        |              |                |       |                    |   |
| Relatórios                              |       |                                          |        |              |                |       |                    |   |
| Observação: O sis                       | stema | a irá validar se o somatório de %        | de Cob | ranca dos    | s cadastros de | escri | tórios é menor que |   |

100%, e caso for, irá impedir a inclusão/alteração do registro.

### 2) Vincular os escritórios com os processos jurídicos

Caminho: Módulo Jurídico >> Página Processos >> Editar Processo >> Catálogo Escritórios

#### **Processos Jurídicos** Permite cadastrar/alterar processos jurídico

| Pesquisar página           | 4 | iunções 🔹 Visualizar 🧾 Todos 💙 Filtrar | 🤝 Filtros Avançados 🗿 Novo 🛛 |
|----------------------------|---|----------------------------------------|------------------------------|
| Geral                      | _ | Escritório                             | % de Cobranç                 |
| Requeridos                 |   |                                        | 0 0                          |
| Históricos do processo     |   | SHITE SAMETE SHEETS                    | 2                            |
| Documentos GED             |   |                                        | -                            |
| Protocolos                 |   |                                        |                              |
| Trâmite                    |   |                                        |                              |
| Propositores/ Responsáveis |   |                                        |                              |
| Partes Interessadas        |   |                                        |                              |
| Aviso de Recebimento       |   |                                        |                              |
| Escritórios                | ] |                                        |                              |
| Tarefas                    |   |                                        |                              |
| Tributos                   |   |                                        |                              |
| Volumes Processos Antigos  |   |                                        |                              |
| Processos vinculados       |   |                                        |                              |
| Contas a receber           |   |                                        |                              |
| 11: 1/ 1 10 ~              |   |                                        |                              |

superior da tela: 🌼 Modo Design 🛛 🚔 Imprimir 🝷 📑 Salvar 📑 Salvar e Fechar 📑 Salvar e Novo 📑 Fechar 4 Processo Jurídico 10003 Geral Escritório ---\$ % de Cobrança Inicio Final Campo **Funcionalidade** Permite selecionar um escritório da lista de cadastro de escritórios (Ver item Escritório 1) % de Cobrança Permite definir a percentagem de cobrança do escritório no processo jurídico

# Emitir o Relatório de Sucumbência:

Caminho: Módulo Jurídico >> Página Relatórios >> Clicar no Relatório de Sucumbência

Após clicar no relatório, o sistema irá abrir a tela de filtros do relatório ٠

### 🧼 Relatório de Sucumbência

| Inscrição  |     | <b>■</b> × | até | I × | Ajuizamento     | ×   | até | I × |
|------------|-----|------------|-----|-----|-----------------|-----|-----|-----|
| Liquidação |     | 🖬 ×        | até | 🖬 × | Disponibilidade | 🗐 X | até | 🖬 × |
| Escritório |     |            |     | X   | Subseção        |     |     | X   |
| Formato    | PDF | ✓ ×        |     |     |                 |     |     |     |

🔝 Gerar Relatório 🗔 Fechar

| • 1                        | zvernbio           |    | uno gerao | 0.                              |                 |                     |                                     |                     |            |                                       |                           |                       |
|----------------------------|--------------------|----|-----------|---------------------------------|-----------------|---------------------|-------------------------------------|---------------------|------------|---------------------------------------|---------------------------|-----------------------|
|                            |                    |    |           |                                 | Relatório       | de Suc              | umbência                            | a                   |            |                                       |                           |                       |
| Filtros:                   |                    |    |           |                                 |                 |                     |                                     |                     |            |                                       |                           |                       |
| nscrição: To               | odos               |    | Inscriçã  | io Até: Todos                   |                 | Ajuiza              | io: Todos                           |                     |            | Ajuizado Até: Tod                     | os                        |                       |
| .iquidação:<br>Subseção: T | 12/04/2019<br>odos |    | Escritó   | ção Até: 12/04/20<br>rio: Todos | 19              | Compl               | ibilidade: Todos<br>emento Situação | : Todos             |            | Disponibilidade A<br>Tipo de Formato: | té: Todos<br>PDF          |                       |
| Nome                       | Inscrição          | DA | Parcela   | Liquidação                      | Disponibilidade | Forma<br>Liquidação | Total Titulo                        | Custas<br>Judiciais | Honorários | % de<br>Honorários                    | Valor Bruto<br>Escritório | Valor %<br>Escritório |
|                            |                    | 1  | 1         | 12/04/2019                      | 12/04/2019      | Retorno BB          | 300,00                              | 30,00               | 30,00      | 10                                    | 240,00                    |                       |
| scritório                  |                    |    |           |                                 |                 |                     |                                     |                     |            |                                       |                           | 19,20                 |
| Escritório                 |                    |    |           |                                 |                 |                     |                                     |                     |            |                                       |                           | 4,80                  |
| fotal:                     |                    |    |           |                                 |                 |                     | 300,0                               | 00                  | 30,00      | 30,00                                 | 240,00                    | 24,00                 |
|                            | 018707             | 3  | 0         | 12/04/2019                      | 12/04/2019      | Cheque              | 1000,00                             | 10,00               | 100,00     | 10                                    | 890,00                    |                       |
| scritório                  |                    |    |           |                                 |                 |                     |                                     |                     |            |                                       |                           | 17,80                 |
| scritório                  |                    |    |           |                                 |                 |                     |                                     |                     |            |                                       |                           | 71,20                 |
| otal:                      |                    |    |           |                                 |                 |                     | 1000                                | .00                 | 10,00      | 100,00                                | 890,00                    | 89,00                 |
| fotal geral:               |                    |    |           |                                 |                 |                     | 1300                                | ,00                 | 40,00      | 130,00                                | 1130,00                   | 113,00                |
| valor bruto                | por escritório     |    |           |                                 |                 |                     |                                     |                     |            |                                       |                           |                       |
| scritório:                 |                    |    |           | 19,20                           |                 |                     |                                     |                     |            |                                       |                           |                       |
| Escritório:                |                    |    |           | 76,00                           |                 |                     |                                     |                     |            |                                       |                           |                       |

Observação: Somente serão listados no relatório processos jurídicos escritos em DA ou Executados e Liquidados